### Promethean

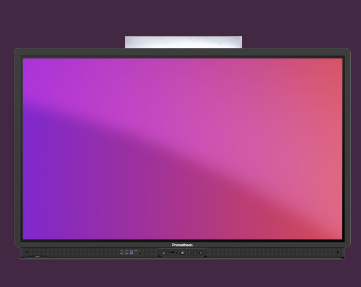

## DÉFINIR UN CODE PIN DE VERROUILLAGE

# Apprenez à définir un code PIN de verrouillage d'écran pour votre ActivPanel.

Vous pouvez protéger votre compte, lorsque vous êtes connecté à l'ActivPanel, en définissant un code PIN de verrouillage d'écran. Réglez ce code directement à partir d'ActivPanel, d'un navigateur web ou de votre SmartPhone/Tablet.

#### **ActivPanel**

Connectez-vous à ActivPanel avec votre compte Promethean et sélectionnez l'icône de votre compte dans le coin inférieur gauche.

Sélectionnez Compte 2 puis Sécurité 3.

Entrez et confirmez votre nouveau code 4 et sélectionnez Sauvegarder 5.

#### **Navigateur Internet**

Connectez-vous à OnePromethean, sélectionnez votre profil dans le coin supérieur gauche et sélectionnez Compte.

Sélectionnez Sécurité puis gérer le code PIN 3. Entrez et confirmez votre nouveau code, puis sélectionnez Enregistrer.

#### **Smartphone ou Tablette**

Ouvrez l'application mobile Promethean et vérifiez que vous êtes connecté.

Sélectionnez Compte 1 puis Sécurité 2.

Sélectionnez Gérer le code PIN 3, entrez et confirmez votre nouveau code, puis sélectionnez Enregistrer.

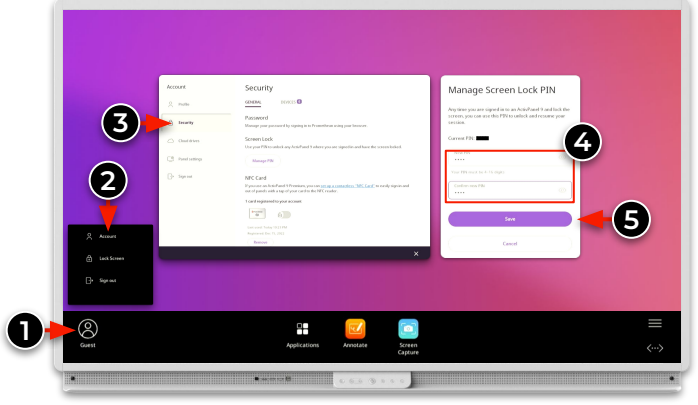

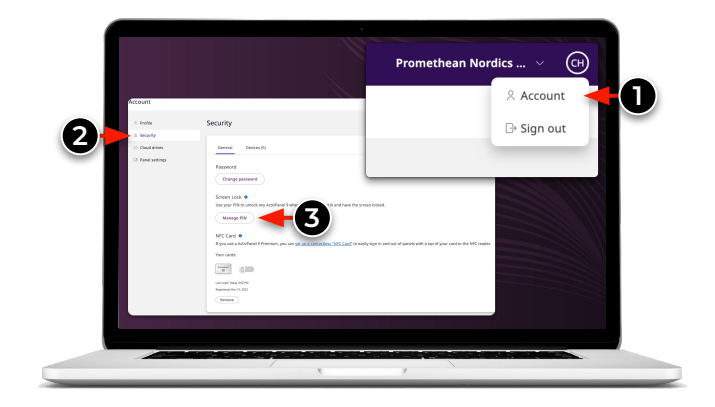

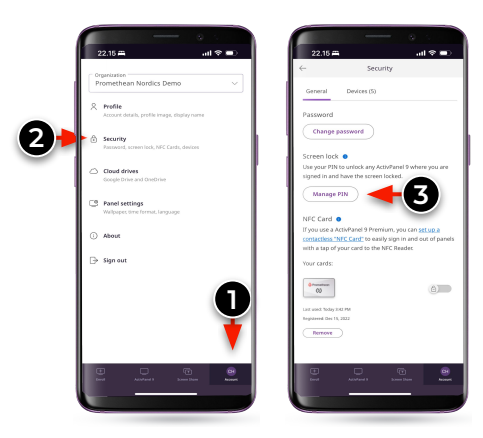

www.PrometheanWorld.com